# Invoice**One**®

CFDI con Complemento de Recepción de Pagos

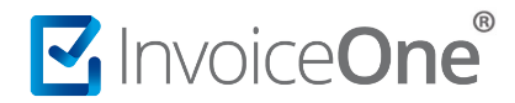

#### Introducción

Debido a los recientes cambios fiscales decretados por el Servicio de Administración Tributaria (SAT), referente al nuevo modelo de factura electrónica (Versión 3.3), se requerirá el uso del Complemento para Recepción de Pagos en los siguientes casos:

- Al ser expedido un CFDI cuyo método de pago sea **Pago en Parcialidades o Diferido (PPD)**. Se emitirá una factura de Recepción de Pagos por cada parcialidad efectivamente pagada.
- Igualmente en el caso en que un CFDI no pueda ser liquidado al momento de su expedición, y aun que el pago del comprobante sea en una sola exhibición, por el hecho de ser diferido se emitirá bajo el método de pago Pago en Parcialidades o Diferido (PPD), con forma de pago 99 (Por Definir), posteriormente al pago efectivo se deberá expedir la factura de Recepción de Pagos para indicar su liquidación.

Te compartimos el procedimiento a seguir para emitir éste comprobante y asegurar el cumplimiento de sus obligaciones fiscales en éste rubro.

#### Genera tu comprobante CFDI con Complemento de Recepción de Pagos

#### 1. Inicia sesión en el Portal Gratuito.

Ingresa a la página <u>https://invoiceone.mx:8443/aplicativocfdi/</u> y coloca tus claves de acceso para iniciar sesión de forma habitual.

| Iniciar Sesión [ InvoiceONE - Proveedor Autoriza                                                                                                    | ido de Certificación 57203 ]                                                             | ×                                                                                                    |
|----------------------------------------------------------------------------------------------------|------------------------------------------------------------------------------------------|----------------------------------------------------------------------------------------------------|
| INICIAR SESIÓN (Si ya tienes cuenta)<br>Si ya estás registrado en nuestro sistema solo<br>debes iniciar sesión<br>Cuenta de Usuario:<br>XAXX010101111<br>@<br>RFC:<br>XAXX010101111<br>@<br>Contraseña: | Conoce más sobre nuestros servicios<br>FACTURA<br>ELECTRÓNICA<br>SERVICIO<br>DE TIMBRADO |                                                                                                    |
| INICIAR SESIÓN     PROMOCIONES     SOLICITAR INFORMACIO                                                                                                    | RECIBO<br>VALIDAC<br>Llámanos al 01 800 46<br>www.invoiceone.cor                         | Si presentas algún inconveniente<br>con tus claves de acceso, consulta<br><u>Recuperación de Contraseña</u> ><br>¿Problemas con la página?<br>:Contáctanos! |

## Invoice**One**®

#### 2. Crea una nueva factura.

Desde el panel principal presiona el botón **Nuevo CFDI** <sup>1</sup> Abrirá la página en la que llenarás todos los datos de tu nuevo comprobante. El llenado de los datos <u>del punto 1 al punto 9</u> de ésta factura que incluirá el **Complemento de Recepción de Pagos** es básicamente igual que la factura a la que se le está aplicando éste pago, salvo los siguientes datos que requieren ser especificados como se indica en la tabla a continuación:

| Punto | Campo                 | Valor             |
|-------|-----------------------|-------------------|
| 2     | Cliente               |                   |
|       | Uso del CFDI          | P01 "Por Definir" |
| 4     | Información Adicional |                   |
|       | Tipo de Documento     | Recibo de Pagos   |
|       | Tipo de Cambio        | No debe existir   |
|       | Método de Pago        | No debe existir   |
|       | Forma de Pago         | No debe existir   |
| 9     | Agregar Conceptos     |                   |
|       | Código                | No debe existir   |
|       | Clave ProdServ        | 84111506          |
|       | Clave Unidad          | ACT               |
|       | Unidad                | No debe existir   |
|       | Descripción           | Pago              |
|       | Descuento             | No debe existir   |
|       | Valor Unitario        | 0.00              |
|       | Cantidad              | 1                 |
|       | Importe               | 0.00              |

| 1 Empresa ->AC                                                                                                    | C0560518KW7 - AC05605                                                                                                    | 18KW7                                                                                                    |                                                                                         |                                                                                                    |                                              |                                                                                                    |                                                                                        |                                                        |  |
|----------------------------------------------------------------------------------------------------|----------------------------------------------------------------------------------------------------|----------------------------------------------------------------------------------------------------|-----------------------------------------------------------------------------------------|----------------------------------------------------------------------------------------------------|----------------------------------------------|----------------------------------------------------------------------------------------------------|----------------------------------------------------------------------------------------|--------------------------------------------------------|--|
| sión del CFDI:                                                                                                    | RFC:                                                                                                    | Razon Social:                                                                                                    |                                                                                         |                                                                                                    |                                              |                                                                                                    |                                                                                        |                                                        |  |
| 3                                                                                                    | AC0560518KW7                                                                                                    | CO560518KW7                                                                                                    |                                                                                         |                                                                                                    |                                              |                                                                                                    |                                                                                        |                                                        |  |
| 31                                                                                                    | Estado:                                                                                                    | Municipio:                                                                                                    | Localidad                                                                               | d:                                                                                                    | Colonia:                                     | Calle:                                                                                                    |                                                                                        | Código Postal:                                         |  |
| ixico                                                                                                    | Chiapas                                                                                                    | Acapetahua                                                                                                    |                                                                                         |                                                                                                    | centro                                       | Conocida                                                                                                    |                                                                                        | 64000                                                  |  |
| mero Exterior:                                                                                                    | Número Interior:                                                                                                    | Referencia:                                                                                                    |                                                                                         | Régimen Fiscal:                                                                                                    |                                              |                                                                                                    |                                                                                        |                                                        |  |
|                                                                                                    |                                                                                                    |                                                                                                    |                                                                                         | 601 - General de Ley Personas Morales                                                                                               | *                                            | 0                                                                                                    |                                                                                        |                                                        |  |
|                                                                                                    |                                                                                                    |                                                                                                    |                                                                                         |                                                                                                    |                                              |                                                                                                    |                                                                                        |                                                        |  |
| 2 Cliente -> XA<br>FC:<br>(AXX010101000                                                                                                    | AXX010101000 - Consultor<br>Razon Social:<br>Consultores Especie                                                                                                    | res Especializados SA. de C<br>Nalizados SA. de CV.                                                                                                    | V.<br>Nombre Comercial<br>CONSULSA                                                      | l: Uso CFDI:<br>P01 - Por de                                                                                                    | înr                                          | ❤ 🏙 Buscar un Clier                                                                                                    | nte                                                                                    | nte                                                    |  |
| 2 Cliente -> XA<br>FC:<br>(AXX010101000<br>acionalidad:                                                                                                    | XXX010101000 - Consulton<br>Razon Social:<br>Consultores Especia<br>Estado:                                                                                                    | res Especializados SA. de C<br>Nalizados SA. de CV.<br>Municipi                                                                                                    | V.<br>Nombre Comercial<br>CONSULSA<br>o:                                                | i: Uso CFDI:<br>P01 - Por de                                                                                                    | înr<br>Colonia:                              | ۲ میں Buscar un Clier<br>Cale: C                                                                                                    | nte) 🞯 Deseleccionar Cile<br>Código Postal: No. Ex                                     | nte<br>terior: No. Interior:                           |  |
| 2 Cliente -> XA<br>FC:<br>(AXX010101000<br>acionalidad:<br>) Mexicano () Ext                                                                                            | AXX010101000 - Consultor<br>Razon Social:<br>Consultores Especi<br>Estado:<br>Nuevo L<br>Nuevo L                                                                                                    | res Especializados SA. de C<br>Nalizados SA. de CV.<br>Municipi<br>.eón Monten                                                                                                    | V.<br>Nombre Comercia<br>CONSULSA<br>o:<br>rey                                          | i: Uso CFDI:<br>P01 - Por de<br>Localidad:                                                                                          | înir<br>Colonia:<br>Centro                   | マ 静 Buscar un Clier<br>Cale: C<br>Benito Juárez                                                                                                    | nte Bonnar Clie<br>Código Postal: No. Ex<br>64000 123                                  | nte<br>terior: No. Interior:                           |  |
| 2 Cliente -> XA<br>FC:<br>(AXX010101000<br>acionalidad:<br>) Mexicano () Ext<br>aferencia:                                                                              | AXX010101000 - Consultor<br>Razon Social:<br>Consultores Especi<br>Estado:<br>Nuevo I<br>N. Cta. P                                                                                                    | es Especializados SA. de C<br>Nalizados SA. de CV.<br>Municipi<br>.eón Y Monten<br>ago (Ultimos 4 Digitos):                                                                                                    | Nombre Comercial<br>CONSULSA<br>o:<br>rey Y                                             | E Uso CFDI:<br>POI - Por de<br>Localidad:<br>: Nombre del Comprador:                                                                | inir<br>Colonia:<br>Centro<br>NumRegId Trib: | 参 Buscar un Clier Calle: C Benito Juárez                                                                                                    | nte Obseleccionar Clie<br>Código Postal: No. Ex<br>64000 123<br>Etiquetar el CFDI d    | nte<br>iterior: No. Interior:<br>como 'Factura Pagada' |  |
| 2 Cliente -> XA<br>FC:<br>(AXX010101000<br>acionalidad:<br>) Mexicano () Ext<br>eferencia:                                                                              | NXXX010101000 - Consultor<br>Razon Social:<br>Consultores Especi<br>Estado:<br>ttraniero N. Cta. F                                                                                                    | es Especializados SA. de CV.<br>Natizados SA. de CV.<br>Municipi<br>e.eón M Monten<br>ago (Ultimos 4 Digitos):                                                                                                    | N.<br>Nombre Comercial<br>CONSULSA<br>o:<br>rey<br>Numero Cliente:<br>123               | k Uso CFDI:<br> P01 - Por de<br>Localidad:<br>: Nombre del Comprador:                                                               | inr<br>Colonia:<br>Centro<br>NumRegldTrb:    | Buscar un Clier Calle: Calle: Ca | nte) 📀 Deseleccionar Clie<br>Código Postal: No. Ex<br>64000 123<br>Etiquetar el CFDI ( | nte<br>terior: No. Interior:                           |  |
| 2 Cliente -> XA FC: (AXX010101000 lacionalidad: ) Mexicano () Ext eferencia: Opciones adicion Nombre del Conta                                                          | XXX010101000 - Consultor<br>Razon Social:<br>Consultores Espect<br>Estado:<br>N. Voca. F<br>N. Voca. F<br>nales de envio del CFDI a c<br>acto Principal                                                                                                    | es Especializados SA. de C<br>kizados SA. de CV.<br>Municipi<br>eón M Monten<br>ago (Ultimos 4 Digitos):<br>el Cliente<br>Nombre del Contacto 2                                                                                                    | V.<br>Nombre Comercial<br>CONSULSA<br>o:<br>rey<br>Numero Clente:<br>123                | Localidad:<br>Nombre del Comprador:<br>Nombre del Contacto 3                                                                        | înr<br>Colonia:<br>Centro<br>NumRegidTrb:    | Actualizar Clente                                                                                                    | nte Obeseleccionar Clie<br>Código Postal: No. Ex<br>64000 123<br>Etiquetar el CFDI d   | terior: No. Interior:                                  |  |
| 2 Cliente -> XA FC:     (AXX010101000     lacionalidad:     Mexicano () Ex eferencia:     Opciones adicion Nombre del Contz     Correo Electrónico                      | VXX010101000 - Consultor<br>Razon Social:<br>Consultores Espect<br>Estado:<br>Atraniero N. Icas. P<br>N. Icas. P<br>N. Icas. P<br>N. Icas. P<br>Inales de envio del CFDI a d<br>acto Principal                                                                                                    | es Especializados SA. de C<br>laizados SA. de CV.<br>Municipi<br>eón Municipi<br>en Municipi<br>en Municipi<br>en Municipi<br>en Municipi<br>Municipi<br>en Municipi<br>Municipi<br>en Municipi<br>Municipi<br>en Municipi<br>Municipi<br>en Municipi<br>Municipi<br>en Municipi<br>Municipi<br>en Municipi<br>Municipi<br>Municipi<br>en Municipi<br>Municipi<br>en Municipi<br>Municipi<br>Contacto 2<br>Correo Electrónico del Col | V.<br>Nombre Comercial<br>CONSULSA<br>o:<br>rey V<br>Numero Clente:<br>123<br>ontacto 2 | Uso CFDI:     P01 - Por de     Localidad:     Nombre del Comprador:     Nombre del Contacto 3     Correo Electrónico del Contacto 3 | inr<br>Colonia:<br>Centro<br>NumRegid Trb:   | ✓     #b Buscar un Clert       Cale:     C       Bento Juárez     •       ✓     Actualzar Clerte                                                                                                    | nte 😡 Deseleccionar Cile<br>Códgo Postal: No. Ex<br>64000 [123<br>] Etquetar el CFDI ( | nte<br>terior: No. Interior:<br>como 'Factura Pagada'  |  |
| 2 Cliente -> XA FC:     (AXX010101000     acionalidad:     Mexicano () Ex eferencia:     Opciones adicion Nombre del Conta     Correo Electrónico     Comentario para i | ACCOLOTION Consultor<br>Razon Social:<br>Consultores Espect<br>Estado:<br>Kraniero<br>N. Icze, F<br>N. Icze, F<br>N. Icz | es Especializados SA. de C<br>alizados SA. de CV.<br>Municipi<br>eón M Anicipi<br>eíon Aligitos):<br>el Cliente<br>Hombre del Contacto 2<br>Correo Electrónico del Cú<br>nico de Envio de CFDI:                                                                                                    | V.<br>Nombre Comercial<br>CONSULSA<br>o:<br>rey<br>Numero Clente:<br>123<br>ontacto 2   | k Uso CFDI:<br>P01 - Por de<br>Localidad:<br>Nombre del Comprador:<br>Nombre del Contacto 3<br>Correo Electrónico del Contacto 3    | inr<br>Colonia:<br>Centro<br>NumRegIdTrb:    | Ath Buscar un Cler Cale: Bento Juárez                                                                                                    | nte Oseleccionar Cle<br>Código Postal No. Ex<br>64000 [23<br>Ebquetar el CFDI (        | nte<br>iterior: No. Interior:<br>Facture Pagada'       |  |

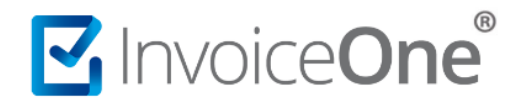

#### 3. Incorpora el Complemento de Recepción de Pagos.

Al final de la página encontrarás el botón Complementos, presiónalo y da clic en la opción Agregar Complemento de Pagos.

| 9 Agregar    | Conceptos      |            |               |         |             |                 |                  |                       |              |           |   |          |      |
|--------------|----------------|------------|---------------|---------|-------------|-----------------|------------------|-----------------------|--------------|-----------|---|----------|------|
| 📀 Agregar N  | Nuevo Concepto | 💿 Seleccio | nar Productos | 🕑 Ayuda |             |                 |                  |                       |              |           |   |          |      |
| # Codigo     | Cla            | aveProdS   | ClaveUnidad   | Unidad  | Descripcion | Descuento       | Valor Unitario   | Cantidad              | Importe      |           |   |          |      |
| 1            | 841            | 111506     | ACT           |         | Pago        | \$0.00          | \$0.00           | 1                     | \$0.00       | 0         | 0 | 0 🔓      | : 🗋  |
|              |                |            |               |         |             | Subtotal \$0.00 |                  |                       |              |           |   |          |      |
|              |                |            |               |         |             |                 | Tota             |                       |              | \$0.00    |   |          |      |
| Cantidad con | letra: CER     | O PESO 00  | )/100 M.N.    |         |             | NA A            | gregar Complemer | DESGLO<br>to de pagos | DSAR IMPUES  | TOS:      |   |          |      |
|              |                |            |               |         |             | Cor             | mplementos -     | Limpiar pantalla      | 🌖 Vista Prev | ia del CF |   | Crear CF | 01 8 |
|              |                |            |               |         |             |                 |                  |                       |              |           |   |          |      |
|              |                |            |               |         |             |                 |                  |                       |              |           |   |          |      |

Obtendrás la siguiente ventana, misma que complementarás de la siguiente manera:

1. Indicarás en ésta sección, información referente al pago que se está efectuando:

| Сатро                                                                         | Valor                                                                                                    |
|-------------------------------------------------------------------------------|----------------------------------------------------------------------------------------------------|
| Fecha de Pago                                                                 | Indica la fecha en la que se ejecuta el pago de éste comprobante.                                                                                                    |
| Forma de Pago                                                                 | Selecciona la forma en la que se aplicará el pago<br>correspondiente, ya sea en efectivo, transferencia<br>electrónica, tarjeta de crédito, etc.                                                                                                    |
| <b>Moneda</b><br>(MonedaP)                                                    | Selecciona el tipo de moneda utilizado para el pago,<br>ya sea MXN, USD, EUR.                                                                                                    |
| <b>Tipo de Cambio del Pago</b><br>(TipoCambioP)                               | En caso de que el tipo de moneda del pago sea<br>distinto a MXN, deberás especificarlo y asegurarte<br>de que el valor aquí capturado refleje el número de<br>pesos que equivalen a una unidad de la moneda<br>seleccionada en el campo anterior.       |
| Monto del Pago                                                                | Coloca aquí la cantidad monetaria correspondiente<br>al pago a realizar.                                                                                                    |
| Los siguientes campos son de car<br>en el <u>Catálogo</u> del SAT, en la hoja | ácter condicional. Verifica la obligatoriedad de su uso<br>a <b>c_FormaPago.</b>                                                                                                    |
| RFC Emisor Cuenta Ordenante                                                   | Registro de la clave RFC de la entidad<br>bancaria/financiera emisora de la cuenta de origen.<br>Por ejemplo el nombre del banco que emite el<br>número de cuenta de la que se realiza el pago.                                                         |
| Banco Cuenta Ordenante                                                        | Campo para indicar el nombre del banco ordenante.<br>Será requerido en caso de que éste sea extranjero.                                                                                                    |
| Número de Operación                                                           | Campo en el que podrás registrar el número de<br>referencia, de autorización o de cheque, así como<br>número de rastreo en caso de que el pago sea<br>efectuado vía SPEI. En general, algún número de<br>referencia o de identificación para éste pago. |
| Cuenta Beneficiario                                                           | Especifica el número de cuenta en la que se recibirá<br>el pago de éste comprobante.                                                                                                    |

## Invoice**One**®

| RFC Emisor Cuenta | Registra la clave RFC del banco o entidad financiera |
|-------------------|------------------------------------------------------|
| Beneficiario      | que emite la cuenta bancaria de destino en la que    |
|                   | se ingresa el presente pago.                         |

2. En ésta sección incorporará la información del documento CFDI que se está relacionado al presente pago.

Presiona primeramente el botón Agregar documento para habilitar una línea en ésta sección, posteriormente, complementa los datos que se te solicitan de la siguiente manera:

| Campo          | Valor                                                                                                    |
|----------------|----------------------------------------------------------------------------------------------------|
| UUID           | Coloca el UUID del documento CFDI que se incluirá en el                                                                                                    |
|                | pago que se está generando.                                                                                                    |
| Serie          | Opcional, en caso de contar con el número de serie de la                                                                                                    |
|                | factura a la que se le aplicará el pago.                                                                                                    |
| Folio          | Opcional, en caso de que la factura a pagar cuente con un                                                                                                    |
|                | número de folio.                                                                                                    |
| Tipo de Moneda | Es el tipo de moneda que se especificó en el CFDI al que se                                                                                                    |
| (MonedaDR)     | le está aplicando éste pago.                                                                                                    |
| Tipo de cambio | Este campo deberá ajustarse a los siguientes supuestos que                                                                                                    |
| (TipoCambioDR) | apliquen sobre el documento CFDI que se está relacionando                                                                                                    |
|                | al pago:                                                                                                    |
|                | • Si el tipo de moneda del CFDI relacionado es diferente                                                                                                    |
|                | a la moneda en que se está efectuando el pago, deberá                                                                                                    |
|                | especificarse en éste campo el tipo de cambio.                                                                                                    |
|                | • Si el tipo de moneda del CFDI relacionado y el del pago                                                                                                    |
|                | son MXN, éste campo no deberá especificarse.                                                                                                    |
|                | Si el tipo de moneda del CFDI relacionado es MXN y el                                                                                                    |
|                | tipo de moneda del pago es diferente se debe                                                                                                    |
| Métada da Daza | especificar i en este campo.                                                                                                    |
| Metodo de Pago | Es requerido especificar el metodo "PPD" (Pago en                                                                                                    |
|                | CEDI que se relaciona con éste comprehente de reconsión                                                                                                    |
|                | de page                                                                                                    |
| Parcialidad    | Indica el púmero de la parcialidad que se aplicará en éste                                                                                                    |
| Farcialidad    | nago. En caso de que el presente pago sea un pago total                                                                                                    |
|                | diferido coloque la cifra "1" en éste campo                                                                                                    |
| Saldo Ant      | Coloca el saldo total o actual (en caso de babérsele realizado                                                                                                    |
| Suldo Alle.    | nagos previos) de la factura a nagar                                                                                                    |
| Ρασο           | Confirma la cantidad que se nagará a éste CEDL que estás                                                                                                    |
|                | relacionando.                                                                                                    |
| Saldo          | Confirma en éste campo la cantidad restante a liquidar del                                                                                                    |
|                | comprobante. O bien indica "0.00" en caso de haber sido                                                                                                    |
|                | pagado en su totalidad.                                                                                                    |
| Saldo          | relacionando.<br>Confirma en éste campo la cantidad restante a liquidar del<br>comprobante. O bien indica "0.00" en caso de haber sido<br>pagado en su totalidad. |

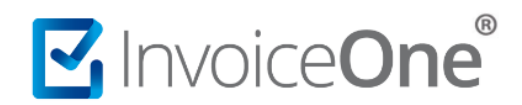

| 1 | CREAR CFDI Com     | plemento: Pagos10   | 8             |                   |              |                 |                   |             |            |          |          |   |                                                                                   |
|---|--------------------|---------------------|---------------|-------------------|--------------|-----------------|-------------------|-------------|------------|----------|----------|---|-----------------------------------------------------------------------------------|
| 6 | Versión:           | Fecha de Pag        | io: Forma d   | e Pago:           | Moneda:      | Tipo de Cam     | bio: Monto del Pa | ago:        |            |          |          |   |                                                                                   |
| 6 | 1.0                | 05/06/2018          | 03-Tran       | isferencia electr | ➤ MXN        | ✓ 1.00          | 250.00            |             |            |          |          |   |                                                                                   |
|   | Cuenta ordenante:  | RFC emisor cuenta o | rdenante: Ban | co cuenta orde    | nante: Númer | o de operación: |                   |             |            |          |          |   |                                                                                   |
|   | 1234567891         | BNM840515VB1        | Ban           | namex             | 12365        | 4               |                   |             |            |          |          |   |                                                                                   |
|   | Cuenca benenciano: | RFC emisor cuenca t | periericiano: |                   |              |                 |                   |             |            |          |          |   |                                                                                   |
|   | 1235456/89/        | BSM970519APA        |               |                   |              |                 |                   |             |            |          |          |   |                                                                                   |
|   | Detalle del pago   |                     |               |                   |              |                 |                   |             |            |          |          |   |                                                                                   |
| 2 | Agregar docume     | nto                 |               |                   |              |                 |                   |             |            |          |          |   |                                                                                   |
|   | ldDocumento        | alon                | Serie         | Folio             | MonedaDR     | TipoCambioDR    | Método de pago    | Parcialidad | Saldo Ant. | Pago     | Saldo    |   |                                                                                   |
|   | 1 5E6B4D28-E132    | 2-4B2C-933C-350760  | A             | 49                | MXN          | \$1.00          | PPD               | 1           | \$580.00   | \$250.00 | \$330.00 | 0 |                                                                                   |
|   |                    |                     |               |                   |              |                 |                   |             |            |          |          |   |                                                                                   |
|   |                    |                     |               |                   |              |                 |                   |             |            |          |          |   |                                                                                   |
|   |                    |                     |               |                   |              |                 |                   |             |            |          |          |   |                                                                                   |
|   |                    |                     |               |                   |              |                 |                   |             |            |          |          |   |                                                                                   |
|   | Agregar complem    | ento de nace        |               |                   |              |                 |                   |             |            |          |          |   |                                                                                   |
|   | Carriega compion   | Cm                  |               |                   |              |                 |                   |             |            |          |          |   |                                                                                   |
|   |                    | $\sim$              |               |                   |              |                 |                   |             |            |          |          |   |                                                                                   |
|   |                    |                     |               |                   |              |                 |                   |             |            |          |          |   |                                                                                   |
|   |                    |                     |               |                   |              |                 |                   |             |            |          |          |   | 🔾 Complementos 🔹 🗔 Limpiar pantalla 🌍 Vista Previa del CFDI 💿 Crear CFDI 🔯 Cerrar |
|   |                    |                     |               |                   |              |                 |                   |             |            |          |          |   |                                                                                   |

Puedes incorporar facturas adicionales, en caso de efectuar el pago a más de un comprobante, simplemente presiona nuevamente el botón Agregar documento para habilitar una línea más y complementa, igualmente los datos requeridos. Considera en éste caso que la suma del campo **Pago** de todos los CFDI agregados en éste complemento deberá concordar con la cifra indicada en el campo **Monto del Pago** que se encuentra en la primer sección.

Al finalizar el llenado de ambas secciones, presiona el botón *Agregar complemento de pago* para que, de ésta manera se incluya éste complemento.

#### 4. Ahora puedes generar tu CFDI.

A partir de este momento puedes generar tu comprobante. Sugerimos revisar el contenido del mismo antes de proceder con su emisión.

Presiona el botón Crear CFDI que se encuentra al final de la página para obtener así la certificación y validez de éste comprobante.

|         | 8 CFDI Relacion<br>Tipo Relación: | ados          |                 |         | *           | UUD<br>© |  |  |  |  |           |                 |                |                 |                  |         |      |       |    |
|---------|-----------------------------------|---------------|-----------------|---------|-------------|----------|--|--|--|--|-----------|-----------------|----------------|-----------------|------------------|---------|------|-------|----|
| 9.<br>© | Agregar Concepto                  | epto 📀 Selecc | ionar Productos | Ø Ayuda |             |          |  |  |  |  |           |                 |                |                 |                  |         |      |       |    |
| #       | Codigo                            | ClaveProdS    | ClaveUnidad     | Unidad  | Descripcion |          |  |  |  |  | Descuento | Valor Unitario  | Cantidad       | Importe         |                  |         |      |       |    |
|         |                                   | 04111300      | ACT             |         | Pago        |          |  |  |  |  | 50.00     | Subt<br>Total   | otal           | \$0.00          | \$0.00<br>\$0.00 | U       | In V | : 😡   | _  |
| Ca      | tidad con letra:                  | CERO PESO     | 00/100 M.N.     |         |             |          |  |  |  |  |           |                 | DESGLO         | DSAR IMPUES     | TOS:             |         |      |       |    |
|         |                                   |               |                 |         |             |          |  |  |  |  | Complen   | nentos 🔹 📃 Limp | iar pantalla 🌍 | Vista Previa de | 3                | ) Crear | CFDI | Cerra | 1r |

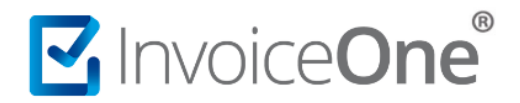

#### 5. Obtén el XML y PDF de tu CFDI.

Con éste procedimiento habrás conseguido la emisión del pago correspondiente. En la ventana final podrás observar el comprobante efectivamente timbrado, y podrás disponer de él para su descarga en los formatos PDF y XML.

| CFDI UUID: D472ED50-5A13            | -486D-976B-70476F5A9878 Fecha       | Timbrado:  | 2018-06-   | 06T16:59:20                          |                                                              |                                                  |               |
|-------------------------------------|-------------------------------------|------------|------------|--------------------------------------|--------------------------------------------------------------|--------------------------------------------------|---------------|
| Descargar<br>PDF PDF XML XML Q Acus | e Cancelacion                       |            |            |                                      | Opcio                                                        | n <mark>es de Impresió</mark><br>n Blanco y Negr | in<br>o: NO 🧔 |
| CFDI                                |                                     | 1/1        |            |                                      | ¢                                                            | ±                                                | a î           |
|                                     |                                     |            |            | No. Certifi<br>Folio Fiscal: D472ED5 | cado SAT: 200010000<br>i0-5A13-486D-976B-7<br>Tipo de Compro | 000300022323<br>/0476F5A9878<br>bante: P-Pago    |               |
| Serie y UUID<br>Folio               |                                     | Moneda     | Parcialida | d Saldo Anterior                     | Importe<br>Pagado                                            | Saldo<br>Pendiente                               | - 1           |
| A49 5E6B4D28-                       | E132-4B2C-933C-350760B82A9A         | MXN        | 1          | \$330.00                             | \$100.00                                                     | \$230.00                                         | ÷             |
|                                     | Forma de Pago<br>01-Efectivo        |            |            | Monto del Pago:                      | \$100.00 MXN                                                 |                                                  | 5             |
|                                     | mporte total en letra: cien Pesos 0 | 0/100 M.N. |            |                                      |                                                              |                                                  | ,             |

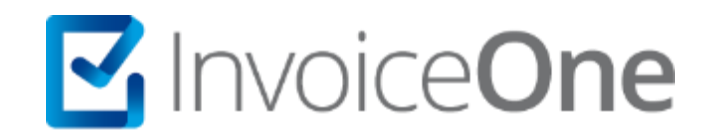

### Medios de contacto

Por favor contacta con nuestra Mesa de Servicio en caso de presentar alguna duda o inconveniente con los procesos aquí descritos.

Envíanos un detalle del problema de la situación que presentas, así como el RFC de la cuenta registrada en InvoiceOne. Estamos a tus órdenes vía:

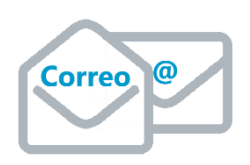

soporte@invoiceone.com.mx